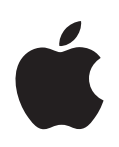

# iPod mini Einführung

Erläutert das Übertragen von Musik auf den iPod mini, Abspielen von Musik sowie Speichern von Dateien auf dem iPod mini

▲ Apple Computer, Inc.© 2004 Apple Computer, Inc. Alle Rechte vorbehalten.

Apple, das Apple Logo, FireWire, iPod, iTunes, Mac, Macintosh und Mac OS sind Marken der Apple Computer, Inc., die in den USA und weiteren Ländern eingetragen sind.

Das FireWire Logo ist eine Marke der Apple Computer, Inc.

D019-0241

# Inhalt

| Vorwort   | 5  | iPod mini und iTunes im Überblick                                                |
|-----------|----|----------------------------------------------------------------------------------|
|           | 6  | Verwenden der Einführung                                                         |
|           | 6  | Vorbereitungen                                                                   |
| Kapitel 1 | 11 | Lektion 1: Überspielen von Musik in iTunes                                       |
|           | 12 | Vorbereitungen                                                                   |
|           | 12 | Importieren von Musik von Audio-CDs in iTunes                                    |
|           | 13 | Erwerben von Musiktiteln online über den iTunes Music Store                      |
|           | 15 | Hinzufügen bereits auf dem Computer vorhandener Musiktitel zur iTunes Bibliothek |
|           | 15 | Nach dem Importieren von Musiktiteln                                             |
| Kapitel 2 | 16 | Lektion 2: Übertragen von Musik auf den iPod mini                                |
|           | 16 | Vorbereitungen                                                                   |
|           | 17 | Aufladen der iPod mini Batterie                                                  |
|           | 17 | Anschließen des iPod mini an den Computer                                        |
|           | 19 | Übertragen von Musik auf den iPod mini                                           |
|           | 20 | Trennen des iPod mini nach dem Übertragen von Musik                              |
|           | 21 | Nach Übertragung der Musikdateien                                                |
| Kapitel 3 | 22 | Lektion 3: Abspielen von Musik auf dem iPod mini                                 |
|           | 22 | Vorbereitungen                                                                   |
|           | 23 | Verwenden der iPod mini Menüs                                                    |
|           | 24 | Abspielen von Musiktiteln                                                        |
|           | 25 | Verwenden der anderen Bedienelemente                                             |
|           | 25 | Sperren der iPod mini Bedienelemente mit dem Schalter "Hold"                     |
|           | 25 | Ein- und Ausschalten des iPod mini                                               |
|           | 26 | Verwenden der Hintergrundbeleuchtung                                             |
|           | 26 | Nachdem Sie gelernt haben, wie Sie Musik auf dem iPod mini abspielen können      |

| Kapitel 4 | 27<br>27<br>28<br>28                   | <b>Lektion 4: Verwenden des iPod mini als Festplatte</b><br>Vorbereitungen<br>Verwenden des iPod mini als Festplatte<br>Trennen des iPod mini vom Computer                                                                                                    |
|-----------|----------------------------------------|----------------------------------------------------------------------------------------------------|
| Kapitel 5 | 30<br>30<br>30<br>31<br>31<br>33<br>33 | Lektion 5: Verwalten von Musik auf dem iPod mini<br>Vorbereitungen<br>Übertragen von Musik auf den iPod mini<br>Automatisches Aktualisieren des iPod mini<br>Automatisches Aktualisieren des iPod mini mit ausgewählten Wiedergabelisten<br>Manuelles Aktualisieren des iPod mini<br>Wie geht es weiter? |
| Kapitel 6 | 34<br>34<br>34<br>34                   | <b>Weitere nützliche Informationen über den iPod mini</b><br>iPod mini Benutzerhandbuch<br>iTunes Online-Hilfe<br>Online verfügbare Ressourcen                                                                                                    |

# iPod mini und iTunes im Überblick

# Mit Ihrem neuen digitalen Musik-Player, dem iPod mini, können Sie Ihre Musiksammlung jederzeit und überall hin mitnehmen.

Sie verwenden den iPod mini, indem Sie Musiktitel aus Ihrer CD-Sammlung in das Musikprogramm "iTunes" auf Ihrem Computer importieren und anschließend auf den iPod mini übertragen, um sie unterwegs abspielen und anhören zu können. Sie können auch Musik online im iTunes Music Store erwerben (nicht in allen Ländern verfügbar).

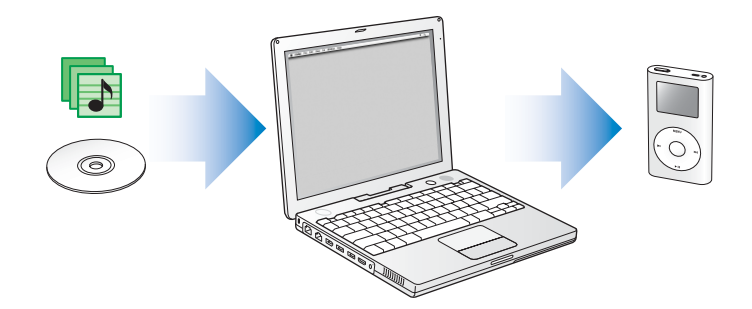

Wenn Sie mit dem iPod mini oder mit iTunes noch nicht vertraut sind und herausfinden möchten, wie Sie schnell und einfach mit dem Abspielen von Musik auf dem iPod mini beginnen können, ist diese Einführung genau der richtige Einstieg.

# Verwenden der Einführung

Diese Einführung umfasst fünf Lektionen, in denen Sie lernen, wie Sie Musik auf Ihrem neuen iPod mini abspielen und einige weitere Funktionen des iPod mini nutzen können. Bevor Sie die Lektionen beginnen, soll Ihnen dieses Kapitel einen Eindruck vom iPod mini und von iTunes vermitteln. Sie können beim Durcharbeiten der Lektionen der Einführung jederzeit wieder auf dieses Kapitel zurückgreifen.

Wenn Sie schnell Musik auf Ihren iPod mini laden möchten, folgen Sie den Anweisungen in Lektion 1 bis 3 (ab Seite 11). In diesen Lektionen erfahren Sie, wie Sie Musik in iTunes laden, wie Sie die Musik von iTunes auf den iPod mini übertragen und wie Sie die Bedienelemente und Tasten des iPod mini zum Abspielen von Musik verwenden.

Die Verwendung des iPod mini als Festplatte, um andere Dateien von Ihrem Computer auf dem iPod mini zu speichern, wird in Lektion 4 behandelt (vgl. Seite 27). Lektion 5 (vgl. Seite 30) bietet Informationen zu weiteren Möglichkeiten für das Übertragen und Verwalten Ihrer Musikdateien.

### Vorbereitungen

Vorbereitend sind die folgenden Schritte durchzuführen:

- Legen Sie die iPod mini CD in Ihren Computer ein und installieren Sie iTunes und die iPod mini Software.
- Für die einfachere Durcharbeitung der Lektionen empfiehlt es sich, dieses Dokument zu drucken.
- Stellen Sie sicher, dass Ihr Computer und das Betriebssystem die Systemvoraussetzungen des iPod mini erfüllen. Die Systemvoraussetzungen sind im *iPod mini Benutzerhandbuch* angegeben.

# iPod mini

Mit den Bedienelementen und Tasten des iPod mini können Sie durch die angezeigten Menüs navigieren, Titel abspielen, Einstellungen ändern und Informationen anzeigen.

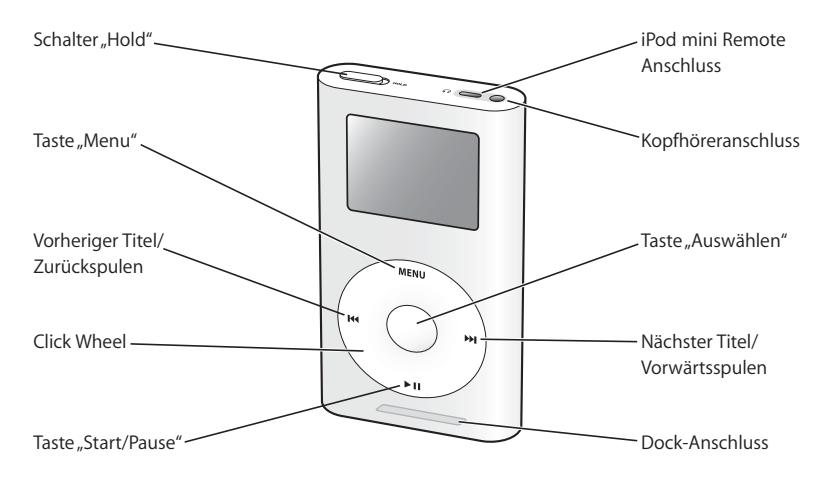

| iPod mini Bedienelemente                        |                                                                                                    |
|-------------------------------------------------|----------------------------------------------------------------------------------------------------|
| Schalter "Hold"                                 | Mit dem Schalter "Hold" können Sie die Bedienelemente des iPod mini deaktivieren, um ein versehentliches Drücken von Tasten zu vermeiden.                                                                                                    |
| Anschluss für iPod mini<br>Remote Fernbedienung | Schließen Sie optionales Zubehör an, z. B. die iPod mini Remote<br>Fernbedienung.                                                                                                    |
| Kopfhöreranschluss                              | Schließen Sie Kopfhörer und Lautsprecher mit einem standardmäßigen 3,5-mm-Stereoministecker an.                                                                                                    |
| Taste "Menu"                                    | Durch Drücken dieser Taste kehren Sie zurück zum vorherigen Menü.<br>Durch Drücken und Halten dieser Taste aktivieren Sie die Hintergrund-<br>beleuchtung des Displays.                                                                                                    |
| Taste "Auswählen"                               | Durch Drücken dieser Taste schalten Sie den iPod mini ein. Bei einge-<br>schaltetem iPod mini können Sie mit dieser Taste eine Menüoption<br>auswählen oder einen Musiktitel abspielen.                                                                                          |
| Taste "Vorheriger Titel/<br>Zurückspulen"       | Durch Drücken dieser Taste starten Sie den gegenwärtig laufenden<br>Musiktitel wieder von vorne. Durch zweimaliges Drücken wird der vor-<br>herige Titel abgespielt. Durch Drücken und Halten der Taste wird<br>zurückgespult (schneller Rücklauf).                              |
| Taste "Nächster Titel/<br>Vorwärtsspulen"       | Durch Drücken dieser Taste starten Sie die Wiedergabe des nächsten<br>Titels. Durch Drücken und Halten der Taste wird vorwärtsgespult<br>(schneller Vorlauf).                                                                                                    |
| Click Wheel                                     | Führen Sie einen Finger leicht über das Click Wheel, um die Menüoptio-<br>nen durchzublättern. Verwenden Sie das Click Wheel zum Ändern der<br>Lautstärke, wenn die Anzeige "Sie hören" angezeigt wird. Drücken Sie<br>die Tasten auf dem Click Wheel zum Steuern des iPod mini. |

| iPod mini Bedienelemente |                                                                                                    |
|--------------------------|----------------------------------------------------------------------------------------------------|
| Taste "Start/Pause"      | Durch Drücken dieser Taste starten Sie die Wiedergabe des hervorge-<br>hobenen Titels. Während eines laufenden Musiktitels dient die Taste<br>zum Anhalten des Titels. Durch Drücken und Halten der Taste schalten<br>Sie den iPod mini aus. |
| Dock-Anschluss           | Hiermit schließen Sie den iPod mini mithilfe der beiliegenden Kabel an<br>Ihren Computer oder an das Netzteil an. Ferner stellen Sie den iPod mini<br>mit diesem Anschluss in das optionale iPod mini Dock.                                  |

# iPod mini Menü

Nach dem Einschalten des iPod mini wird das Hauptmenü angezeigt. Wählen Sie Menüoptionen aus, um zu anderen Menüs zu wechseln oder Funktionen auf dem iPod mini auszuführen. Symbole am oberen Rand des Displays zeigen die aktuellen Einstellungen des iPod mini an.

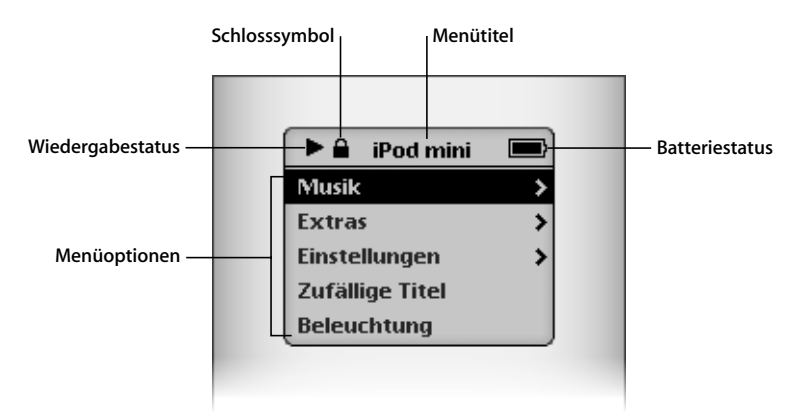

| iPod mini Menü   |                                                                                                    |
|------------------|----------------------------------------------------------------------------------------------------|
| Schlosssymbol    | Das Schlosssymbol wird angezeigt, wenn der Schalter "Hold" (oben<br>auf dem iPod mini) auf "Hold" gesetzt ist. Wenn der Schalter auf<br>"Hold" gesetzt ist, sind die Bedienelemente des iPod mini deaktiviert.                                                          |
| Menütitel        | Zeigt den Titel des aktuellen Menüs an.                                                                                                    |
| Wiedergabestatus | Das Symbol für "Wiedergabe" (▶) wird angezeigt, während ein<br>Musiktitel wiedergegeben wird. Das Symbol für "Pause" (Ⅱ) wird<br>angezeigt, wenn die Wiedergabe eines Musiktitels angehalten ist.                                                                       |
| Batteriestatus   | Das Batteriesymbol zeigt den Ladezustand der Batterie an. Während des Aufladens der Batterie ist dieses Symbol animiert.                                                                                                    |
| Menüoptionen     | Mit dem Click Wheel können Sie die Menüoptionen durchsehen.<br>Drücken Sie die Taste "Auswählen" (in der Mitte des iPod mini), um<br>eine Option auszuwählen. Ein Pfeil neben einer Menüoption zeigt<br>an, dass das Auswählen der Option zu einem weiteren Menü führt. |

# iPod mini Anzeige "Sie hören"

Während des Abspielens eines Musiktitels wird auf dem Display "Sie hören" angezeigt. Wenn Sie die Anzeige "Sie hören" sehen, können Sie mit dem Click Wheel die Lautstärke ändern. Klicken Sie in die Taste "Menu", um das vorherige Menü anzuzeigen.

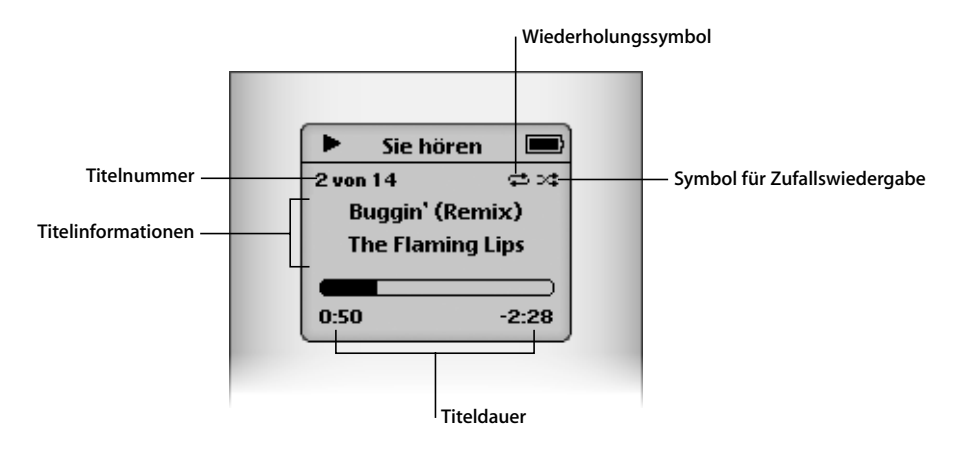

| Anzeige "Sie hören"          |                                                                                                    |
|------------------------------|----------------------------------------------------------------------------------------------------|
| Titelnummer                  | Zeigt die Nummer des laufenden Musiktitels innerhalb der aktuel-<br>len Titelabfolge an.                                                                                                    |
| Wiederholungssymbol          | Das Wiederholungssymbol (ᢏ) wird angezeigt, wenn der iPod<br>mini auf das Wiederholen aller Musiktitel eingestellt ist. Das Symbol<br>für einmalige Wiederholung (❶) wird angezeigt, wenn der iPod<br>mini auf das Wiederholen nur eines Musiktitels eingestellt ist. |
| Titelinformationen           | Zeigt den Musiktitel und den Interpreten an.                                                                                                    |
| Symbol für Zufallswiedergabe | Das Symbol für Zufallswiedergabe (ct) wird angezeigt, wenn der iPod mini auf die Wiedergabe von Musiktiteln oder Alben in zufälliger Reihenfolge eingestellt ist.                                                                                                    |
| Titeldauer                   | Zeigt die abgelaufene und die verbleibende Zeit für den aktuellen<br>Musiktitel an. Drücken Sie die Taste "Auswählen", um die Navigati-<br>onsleiste einzublenden, und verwenden Sie das Click Wheel, um an<br>eine andere Stelle innerhalb des Titels zu gelangen.   |

# iTunes

Verwenden Sie iTunes zum Importieren von Musiktiteln auf Ihren Computer und zum Übertragen auf den iPod mini, zum Verwalten der Musiktitel auf dem iPod mini sowie zum Ändern von Einstellungen auf dem iPod mini. Sie können auch über den iTunes Music Store (innerhalb von iTunes) Musik online erwerben. Der iTunes Music Store ist nicht in allen Ländern verfügbar.

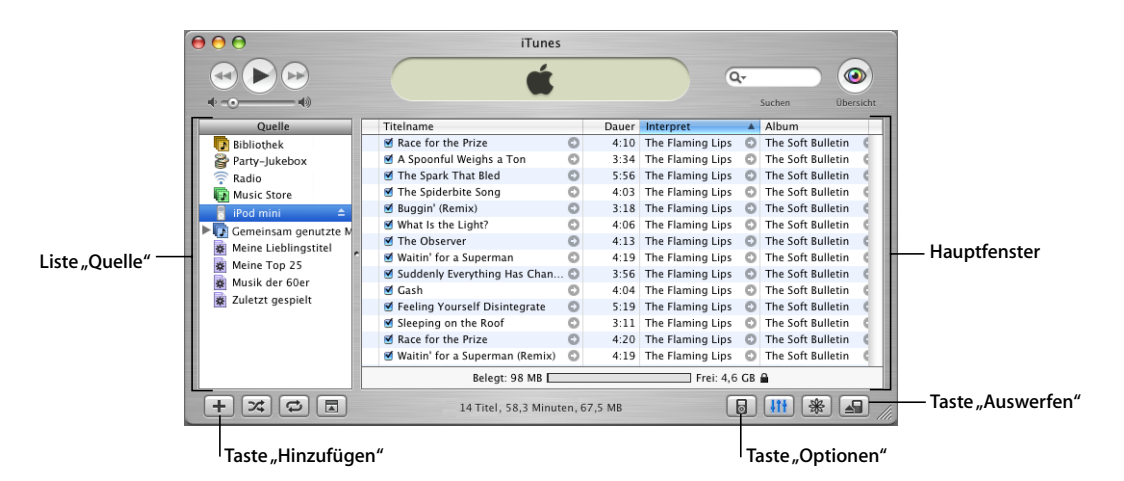

| iTunes             |                                                                                                    |
|--------------------|----------------------------------------------------------------------------------------------------|
| Liste "Quelle"     | Klicken Sie in Objekte in der Liste "Quelle", um Ihre Musikdateien<br>anzuzeigen. Die Liste "Quelle" zeigt Ihre Bibliotheken, Wiedergabe-<br>listen, CDs, den iPod mini und den iTunes Music Store an.                             |
| Hauptfenster       | Das Hauptfenster zeigt Titel aus dem Objekt an, das in der Liste<br>"Quelle" ausgewählt wurde.                                                                                                    |
| Taste "Hinzufügen" | Klicken Sie in diese Taste, um eine Wiedergabeliste zur Liste<br>"Quelle" hinzuzufügen. Klicken Sie in "Bibliothek" und bewegen<br>Sie Titel in die Wiedergabeliste, um sie zu dieser hinzuzufügen.                                |
| Taste "Optionen"   | Wählen Sie den iPod mini in der Liste "Quelle" aus und klicken Sie<br>in diese Taste, um Einstellungen auf dem iPod mini zu ändern.<br>Diese Taste wird nur angezeigt, wenn der iPod mini in der Liste<br>"Quelle" ausgewählt ist. |
| Taste "Auswerfen"  | Wählen Sie den iPod mini in der Liste "Quelle" aus und klicken Sie<br>anschließend in die Taste "Auswerfen", um den iPod mini auszu-<br>werfen, bevor Sie ihn von Ihrem Computer trennen.                                          |

# Lektion 1: Überspielen von Musik in iTunes

# 1

Wenn Sie Musik auf Ihrem iPod mini hören möchten, laden Sie diese Musik zunächst mit dem Programm "iTunes" auf Ihren Computer. Übertragen Sie die Musikdateien anschließend auf den iPod mini.

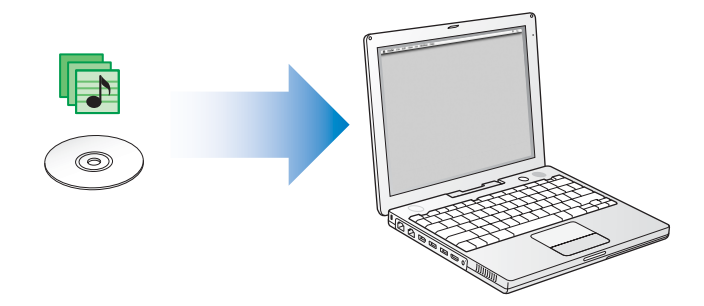

In dieser Lektion erfahren Sie, wie Sie Musik in iTunes auf Ihren Computer importieren. Lektion 2 beschreibt, wie Sie Musik von Ihrem Computer auf den iPod mini übertragen.

#### Es gibt drei Möglichkeiten, Musik in iTunes zu laden:

- Importieren von Musik von Audio-CDs
- Erwerben von Musiktiteln online aus dem iTunes Music Store (nicht in allen Ländern verfügbar)
- Hinzufügen bereits auf dem Computer vorhandener Musik zur iTunes
- Musikbibliothek

### Vorbereitungen

Zuerst legen Sie am besten einige Ihrer Lieblings-CDs bereit. Wenn Sie eine Internet-Verbindung haben, können Sie auch Musik online erwerben.

Bei einigen der in dieser Lektion beschriebenen Aufgaben finden Sie Anweisungen zum Auswählen von iTunes Menübefehlen. Diese haben folgendes Format:

Wählen Sie "Ablage" > "Information".

Der erste Begriff nach *Wählen Sie* ist jeweils der Name eines Menüs in der iTunes Menüleiste. Der nachfolgende Begriff bezeichnet die Option, die Sie aus dem jeweiligen Menü auswählen.

# Importieren von Musik von Audio-CDs in iTunes

Folgen Sie diesen Anweisungen, um Musik von Ihren CDs auf Ihren Computer zu laden.

#### Gehen Sie wie folgt vor, um Musik von einer Audio-CD in iTunes zu importieren:

1 Legen Sie eine CD in Ihren Computer ein und öffnen Sie iTunes. Wenn Sie eine Internet-Verbindung haben, ruft iTunes die Namen der Musiktitel auf der CD aus dem Internet ab und listet sie im Fenster auf.

| 000                                                                                                    |                                                  | iTune                                                                                                    | 25         |                                                                      |                                                                                                    |              |                                                                                                    |
|----------------------------------------------------------------------------------------------------|--------------------------------------------------|----------------------------------------------------------------------------------------------------|------------|----------------------------------------------------------------------|----------------------------------------------------------------------------------------------------|--------------|----------------------------------------------------------------------------------------------------|
|                                                                                                    |                                                  | Ú                                                                                                    | ,          |                                                                      | 9                                                                                                    | -            |                                                                                                    |
| •                                                                                                    | ١                                                | /erbindung zur CDDB™ her                                                                                                    | stellen    |                                                                      |                                                                                                    | S            | uchen Importieren                                                                                                    |
| Quelle<br>Bibliothek<br>Party-Jukebox<br>Radio<br>Music Store                                                               | Datenb                                           | ank wird durchsucht                                                                                                    | Sto        | pp                                                                   | The Flaming Lips<br>The Flaming Lips<br>The Flaming Lips<br>The Flaming Lips<br>The Flaming Lips                                                             | 0000         | Album<br>The Soft Bulletin<br>The Soft Bulletin<br>The Soft Bulletin<br>The Soft Bulletin                                                                            |
| 💿 The Soft Bulletin 🔺                                                                                                    | 5                                                | 🗹 Buggin' (Remix)                                                                                                    | ٢          | 3:18                                                                 | The Flaming Lips                                                                                                    | 0            | The Soft Bulletin                                                                                                    |
| Gemeinsam genutzte     Gemeinsam genutzte     Meine Lieblingstitel     Meine Top 25     Musik der 60er     Zuletzt gespielt | N 6<br>7<br>8<br>9<br>10<br>11<br>12<br>13<br>14 | What is the Liph?           If The Observer           Waitin' for a Superman           Suddenly Everything Has C           Gash           Sleeping on the Roof           Race for the Prize           Waitin' for a Superman (Rer | te O       | 4:06<br>4:13<br>4:19<br>3:56<br>4:04<br>5:19<br>3:11<br>4:20<br>4:19 | The Flaming Lips<br>The Flaming Lips<br>The Flaming Lips<br>The Flaming Lips<br>The Flaming Lips<br>The Flaming Lips<br>The Flaming Lips<br>The Flaming Lips | 000000000000 | The Soft Bulletin<br>The Soft Bulletin<br>The Soft Bulletin<br>The Soft Bulletin<br>The Soft Bulletin<br>The Soft Bulletin<br>The Soft Bulletin<br>The Soft Bulletin |
|                                                                                                    | )                                                | 14 Titel, 58,3 M                                                                                                    | Ainuten, 5 | 94,7 MB                                                              |                                                                                                    |              | III 🛞 📤 //                                                                                                    |

Wenn Sie mit dem Internet verbunden sind und iTunes dennoch die Namen nicht automatisch abruft, wählen Sie "Erweitert" > "CD-Titel abfragen".

Wenn Sie keine Internet-Verbindung haben, können Sie die Namen der Musiktitel auf der CD auch manuell eingeben. Das Eingeben von Titelinformationen (oder das automatische Abrufen der Daten aus dem Internet) ermöglicht Ihnen, Musiktitel in iTunes oder auf dem iPod mini auf der Basis von Titel, Interpret oder Album und mehr zu suchen. Gehen Sie wie folgt vor, um CD-Musiktitel und andere Informationen manuell einzugeben:

- a Wählen Sie den ersten Musiktitel auf der CD aus. Wählen Sie anschließend "Ablage" > "Information".
- b Klicken Sie in "Information".
- c Geben Sie die Informationen zum Titel ein.
- d Klicken Sie in "Weiter", um Informationen zum nächsten Titel einzugeben.
- 2 Entfernen Sie durch Klicken in das jeweilige Markierungsfeld die Häkchen neben den Musiktiteln, die Sie nicht importieren möchten.
- 3 Klicken Sie in "Importieren". Der Anzeigebereich oben im iTunes Fenster zeigt, wie lange der Importvorgang bei jedem einzelnen Musiktitel dauern wird. Standardmäßig spielt iTunes Titel ab, während sie importiert werden.
- 4 Klicken Sie zum Auswerfen der CD in die Taste "Auswerfen".

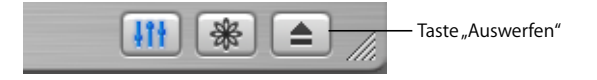

5 Wiederholen Sie diese Schritte für alle anderen CDs, von denen Sie Musiktitel importieren möchten.

### Erwerben von Musiktiteln online über den iTunes Music Store

Wenn Sie eine Internet-Verbindung haben, können Sie ganz einfach Musiktitel, Alben und Hörbücher erwerben und laden. Dies geschieht online über den iTunes Music Store (nicht in allen Ländern verfügbar).

Wenn Sie Musik online über den iTunes Music Store erwerben möchten, müssen Sie einen Apple Benutzer-Account in iTunes einrichten, nach den gewünschten Titeln suchen und sie kaufen. Wenn Sie bereits einen Apple Account oder auch einen America Online (AOL) Account haben, können Sie sich über einen dieser Benutzer-Accounts beim Music Store anmelden.

# Gehen Sie wie folgt vor, um sich beim iTunes Music Store anzumelden bzw. zu registrieren:

- 1 Öffnen Sie iTunes und klicken Sie in der Liste "Quelle" in "Music Store".
- 2 Klicken Sie in die Taste "Account" und folgen Sie den Anweisungen auf dem Bildschirm, um einen Apple Benutzer-Account einzurichten oder die Daten Ihres bereits bestehenden Apple Benutzer-Accounts oder AOL Accounts einzugeben.

#### Gehen Sie wie folgt vor, um Musiktitel oder Hörbücher zu suchen:

Sie können im iTunes Music Store jederzeit nach einem bestimmten Album, Titel oder Interpreten suchen. Öffnen Sie iTunes und klicken Sie in der Liste "Quelle" in "Music Store".

- Wenn Sie im Music Store suchen möchten, wählen Sie eine Musikrichtung aus dem Einblendmenü "Musikrichtung wählen" links oben im Music Store Fenster, klicken Sie in ein Album oder einen Musiktitel in der Mitte oder rechts im Fenster, oder klicken Sie oben rechts in die Taste "Übersicht".
- Zum Durchsuchen des Music Store geben Sie den Namen eines Albums, Musiktitels, Interpreten oder Komponisten in das Suchfeld ein.
- Wenn Sie nur nach Namen von Interpreten oder Komponisten bzw. nur nach Album- oder Musiktiteln suchen möchten, wählen Sie die entsprechende Option aus dem Einblendmenü für die Suche.
- Wenn Sie nach einer Kombination aus diesen Optionen suchen möchten, wählen Sie die "Erweiterte Suche" aus dem Einblendmenü für die Suche.
- Wenn Sie zur Startseite des Music Store zurückkehren möchten, klicken Sie oben links im Music Store Fenster in die Taste "Start".

#### Gehen Sie wie folgt vor, um einen Titel, ein Album oder ein Hörbuch zu erwerben:

1 Klicken Sie in "Music Store" in der Liste "Quelle" und suchen Sie nach dem gewünschten Musiktitel bzw. Album.

Wenn Sie feststellen möchten, ob es sich wirklich um den gewünschten Musiktitel handelt, können Sie den betreffenden Titel durch Doppelklicken auswählen, um einen Ausschnitt davon zu hören. (Wenn Ihre Netzwerkverbindung langsamer ist als 128KBit/Sek., wählen Sie "iTunes" > "Einstellungen" und markieren Sie im Bereich "Store" das Feld "Vor der Wiedergabe gesamte Hörprobe laden".)

2 Klicken Sie in "Kaufen" ("Titel kaufen" bzw. "Album kaufen").

Der Musiktitel wird auf Ihre Festplatte geladen und der Kreditkarte belastet, die in Ihrem Apple oder AOL Account angegeben ist.

# Hinzufügen bereits auf dem Computer vorhandener Musiktitel zur iTunes Bibliothek

Wenn Sie auf Ihrem Computer Musiktitel in von iTunes unterstützten Dateiformaten haben, können Sie diese ganz einfach in iTunes importieren.

#### Gehen Sie wie folgt vor, um bereits auf dem Computer vorhandene Musiktitel zur iTunes Bibliothek hinzuzufügen

Bewegen Sie den Ordner bzw. das Volume, das die Audiodateien enthält, in den Ordner "Bibliothek" in der Liste "Quelle" (oder wählen Sie "Ablage" > "Zur Bibliothek hinzufügen" und anschließend den betreffenden Ordner bzw. das Volume). Wenn iTunes das Dateiformat der Musiktitel unterstützt, werden die Titel automatisch in die iTunes Bibliothek aufgenommen.

Sie können auch einzelne Titeldateien in iTunes bewegen.

### Nach dem Importieren von Musiktiteln

Sobald Ihre Musik in iTunes importiert worden ist, können Sie die Titel in iTunes abspielen, Wiedergabelisten erstellen und vieles mehr. Weitere Informationen zum Verwalten und Abspielen von Musiktiteln mit iTunes erhalten Sie, wenn Sie iTunes öffnen und "Hilfe" > "iTunes und Music Store Hilfe" auswählen.

Wenn Sie mehr über das Übertragen von Musik auf Ihren iPod mini erfahren möchten, lesen Sie nun Lektion 2 dieser Einführung.

# Lektion 2: Übertragen von Musik auf den iPod mini

In dieser Lektion wird beschrieben, wie Sie die iPod mini Batterie laden, den iPod mini mit Ihrem Computer verbinden und Musik von Ihrem Computer auf den iPod mini übertragen.

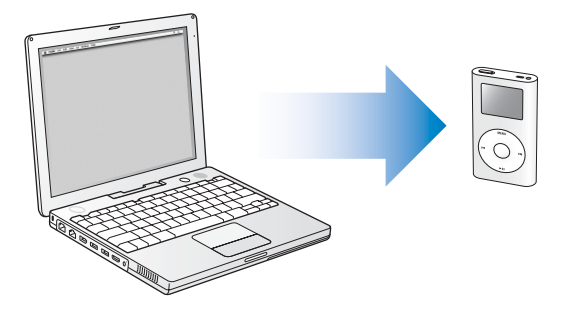

# Vorbereitungen

Zuerst müssen Sie sicherstellen, dass Sie die folgenden Komponenten zur Hand und einsatzbereit haben:

- Ihren iPod mini und Ihren Computer
- Den mit Ihrem iPod mini gelieferten iPod Power Adapter (Netzteil).
- Das mit Ihrem iPod mini gelieferte iPod Dock Connector-auf-FireWire Kabel
- Das mit Ihrem iPod mini gelieferte iPod Dock Connector-auf-USB 2.0 Kabel (Sie benötigen dieses Kabel nur, wenn Sie den iPod mini an einen USB 2.0 Anschluss Ihres Computers anschließen wollen – vgl. unten)

# Aufladen der iPod mini Batterie

Der iPod mini verfügt über eine interne Batterie, die nicht entfernt werden kann. Es empfiehlt sich, den iPod mini mindestens zwei Stunden lang zu laden, bevor Sie mit dieser Lektion fortfahren.

#### Gehen Sie wie folgt vor, um die Batterie des iPod mini aufzuladen:

- 1 Schließen Sie ein Ende des iPod Dock Connector-auf-FireWire Kabels an den iPod Power Adapter (Netzteil) und das andere Ende des Kabels an den iPod mini an.
- 2 Verbinden Sie das Netzteil mit einer funktionierenden Steckdose und lassen Sie die Batterie mindestens zwei Stunden lang aufladen.

Wenn Sie einen Macintosh Computer verwenden, können Sie durch Anschließen des iPod mini an Ihren Computer gleichzeitig auch die Batterie des iPod mini aufladen (vgl. unten). Wenn Sie einen Windows PC haben, ist dies in den meisten Fällen ebenfalls möglich. Während des Ladevorgangs wird das Batteriesymbol auf dem Display des iPod mini animiert.

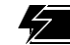

Die Batterie wird geladen.

Die Anzahl der Ladezyklen bei wiederaufladbaren Batterien ist begrenzt. Daher müssen diese Batterien gelegentlich ersetzt werden. Die Batterielaufzeit und die Anzahl der Ladezyklen hängt von der Nutzung und den Einstellungen ab. Weitere Informationen hierzu finden Sie auf der Web-Site: www.apple.com/de/batteries.

# Anschließen des iPod mini an den Computer

Sie verbinden den iPod mini mit Ihrem Computer, um Musik auf den iPod mini zu übertragen und die Musik auf dem iPod mini zu verwalten.

#### Gehen Sie wie folgt vor, um den iPod mini an Ihren Computer anzuschließen:

- 1 Stellen Sie fest, welches Kabel Sie zum Anschließen des iPod mini an Ihren Computer benötigen.
  - Wenn Ihr Computer einen 6-poligen FireWire Anschluss besitzt, verwenden Sie das iPod Dock Connector-auf-FireWire Kabel.

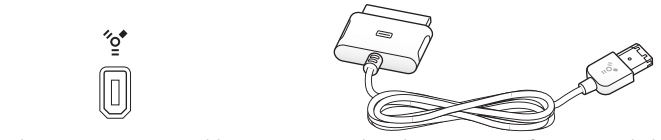

6-poliger FireWire 400 Anschluss

iPod Dock Connector-auf-FireWire Kabel

*Hinweis:* Dieses Kabel kann mit allen iPod kompatiblen Macintosh Computer verwendet werden.

• Wenn Ihr Computer einen High-Power USB 2.0 Anschluss besitzt, können Sie das iPod Dock Connector-auf-USB 2.0 Kabel verwenden.

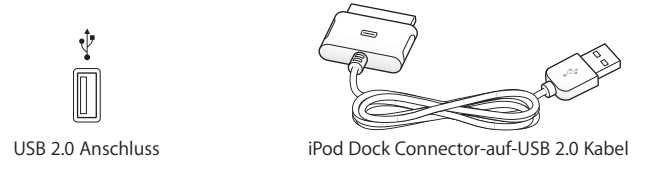

- Wenn Sie einen Windows PC verwenden, der keine FireWire oder USB 2.0 Anschlüsse besitzt, haben Sie folgende Möglichkeiten zum Anschließen Ihres iPod mini:
  - Erwerben Sie eine FireWire Karte oder eine USB 2.0 Karte und installieren Sie sie. Weitere Informationen zu kompatiblen FireWire und USB 2.0 Karten finden Sie unter der Adresse: www.apple.com/de/ipod.
  - Wenn Ihr Computer einen 4-poligen FireWire Anschluss besitzt, verwenden Sie einen optionalen 6-auf-4-poligen FireWire Adapter. Es ist nicht möglich, den iPod mini über den 4-poligen FireWire Anschluss eines Computers aufzuladen. Sie müssen hierzu den iPod Power Adapter (Netzteil) verwenden.
- 2 Schließen Sie das entsprechende Kabel an einen FireWire oder USB 2.0 Anschluss Ihres Computers an.

*Hinweis:* Der iPod mini muss direkt an einen USB 2.0 Anschluss am Computer angeschlossen werden. Alternativ kann er auch an einen USB 2.0 Hub mit eigener Stromversorgung angeschlossen werden, der mit Ihrem Computer verbunden ist. Der iPod mini wird nicht aufgeladen, wenn er mit einem Low-Power USB 2.0 Anschluss verbunden ist, wie sie gelegentlich an Tastaturen oder anderen Peripheriegeräten zu finden sind.

*Hinweis:* Wenn Sie einen Mobil- oder Laptop-Computer mit High-Power USB 2.0 Anschluss verwenden, verbinden Sie den Computer mit einer Steckdose, bevor Sie den iPod mini anschließen.

3 Verbinden Sie das andere Ende des Kabels mit dem iPod mini. Achten Sie darauf, dass der Kabelstecker korrekt ausgerichtet ist. Er passt nur in einer Ausrichtung in den Anschluss.

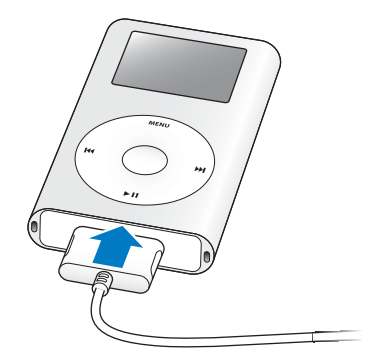

4 iTunes kann so konfiguriert sein, dass das Programm automatisch geöffnet wird, sobald Sie den iPod mini anschließen. Falls nicht, öffnen Sie iTunes jetzt. Sie sehen nun das iPod mini Symbol in der iTunes Liste "Quelle". Wenn iTunes für die automatische Aktualisierung des iPod mini konfiguriert ist, beginnt die Aktualisierung unverzüglich.

# Übertragen von Musik auf den iPod mini

Standardmäßig ist der iPod mini so konfiguriert, dass beim Anschließen an den Computer eine automatische Aktualisierung aller Musiktitel und Wiedergabelisten erfolgt. Dies ist die einfachste Möglichkeit, Musik auf den iPod mini zu übertragen. Sie schließen einfach den iPod mini an Ihren Computer an, lassen Titel automatisch hinzufügen, trennen den iPod mini wieder vom Computer, und schon kann's losgehen.

Während der Übertragung der Musikdateien vom Computer auf den iPod mini wird der Verlauf im iTunes Statusfenster angezeigt, und das iPod mini Symbol in iTunes blinkt rot.

| 00                   |   | iTune                                    | s               |                   |                  |      |                   |           |
|----------------------|---|------------------------------------------|-----------------|-------------------|------------------|------|-------------------|-----------|
|                      |   | Titel aktualisieren a<br>10 von 14 kopie | uf "il<br>eren: | Pod mini'<br>Gash | 0                | Q    |                   |           |
| 4-0                  |   |                                          |                 |                   |                  |      | Suchen I          | lbersicht |
| Quelle               |   | TiteIname                                |                 | Dauer             | Interpret        |      | Album             |           |
| Bibliothek           |   | ✓ Race for the Prize                     | 0               | 4:10              | The Flaming Lips | 0    | The Soft Bulletin | 0         |
| 🚔 Party-Jukebox      |   | ☑ A Spoonful Weighs a Ton                | 0               | 3:34              | The Flaming Lips | 0    | The Soft Bulletin | 0         |
| 🛜 Radio              |   | ☑ The Spark That Bled                    | 0               | 5:56              | The Flaming Lips | 0    | The Soft Bulletin | 0         |
| Music Store          |   | ☑ The Spiderbite Song                    | Ο               | 4:03              | The Flaming Lips | 0    | The Soft Bulletin | 0         |
| liPod mini           |   | ✓ Buggin' (Remix)                        | 0               | 3:18              | The Flaming Lips | 0    | The Soft Bulletin | 0         |
| Cemeinsam genutzte M |   | ☑ What Is the Light?                     | 0               | 4:06              | The Flaming Lips | 0    | The Soft Bulletin | 0         |
| Meine Lieblingstitel |   | ✓ The Observer                           | Ο               | 4:13              | The Flaming Lips | 0    | The Soft Bulletin | 0         |
| Maine Tap 35         | 1 | ✓ Waitin' for a Superman                 | 0               | 4:19              | The Flaming Lips | 0    | The Soft Bulletin | 0         |
| Mente Top 25         |   | ✓ Suddenly Everything Has Chan.          | . 0             | 3:56              | The Flaming Lips | 0    | The Soft Bulletin | 0         |
| Musik der 60er       | 3 | ⊠ Gash                                   | 0               | 4:04              | The Flaming Lips | 0    | The Soft Bulletin | 0         |
| A Zuletzt gespielt   | 3 | ✓ Feeling Yourself Disintegrate          | 0               | 5:19              | The Flaming Lips | 0    | The Soft Bulletin | 0         |
|                      | 3 | ✓ Sleeping on the Roof                   | 0               | 3:11              | The Flaming Lips | 0    | The Soft Bulletin | 07        |
|                      | 3 | ☑ Race for the Prize                     | 0               | 4:20              | The Flaming Lips | 0    | The Soft Bulletin | 0         |
|                      | C |                                          | -               |                   |                  | -    | )                 | 4 1       |
|                      |   | Belegt 75,7 MB                           |                 |                   | Frei: 4          | ,6 C | B 🔒               |           |
| + × 🕫 🗖              |   | 14 Titel, 58,3 Minu                      | ten, (          | 7,5 MB            |                  | 6    | * *               |           |

Nach Abschluss der Übertragung wird in iTunes die Meldung "Aktualisierung abgeschlossen" angezeigt.

Wenn Ihre iTunes Bibliothek mehr Musik enthält als auf Ihren iPod mini passt, wird ein Dialogfenster angezeigt, in dem Sie gefragt werden, ob iTunes die zu übertragenden Musiktitel auswählen soll. Sie können iTunes auch so konfigurieren, dass der iPod mini manuell aktualisiert werden kann. Dann können Sie einzelne Musiktitel auf den iPod mini bewegen oder vom iPod mini löschen. Sie können iTunes aber auch so konfigurieren, dass der iPod mini automatisch nur mit ausgewählten Titeln oder Wiedergabelisten aktualisiert wird.

Wenn Sie mehr über die verschiedenen Möglichkeiten zur Übertragung von Musik auf den iPod mini erfahren möchten, lesen Sie "Lektion 5: Verwalten von Musik auf dem iPod mini" auf Seite 30.

# Trennen des iPod mini nach dem Übertragen von Musik

Sie sollten den iPod mini nicht vom Computer trennen, während Musikdateien übertragen werden. Anhand der angezeigten Meldungen können Sie sehr einfach feststellen, ob der iPod mini vom Computer getrennt werden kann.

| 🕨 🔒 🛛 iPod mini |   | Wird geladen |
|-----------------|---|--------------|
| Musik           | > |              |
| Extras          | > |              |
| Einstellungen   | > | 47           |
| Zufällige Titel |   |              |
| Beleuchtung     |   |              |

Wird das Hauptmenü oder ein großes Batteriesymbol angezeigt, können Sie den iPod mini vom Computer trennen.

Wenn Sie iTunes so konfigurieren, dass Sie den iPod mini manuell aktualisieren können, oder wenn Sie den iPod mini für die Verwendung als Festplatte konfigurieren (vgl. Lektion 4), müssen Sie den iPod mini auswerfen, bevor Sie ihn von Ihrem Computer trennen.

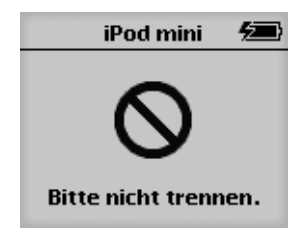

Wenn Sie diese Meldung sehen, müssen Sie den iPod mini auswerfen, bevor Sie ihn vom Computer trennen.

#### Gehen Sie wie folgt vor, um den iPod mini auszuwerfen:

 Wählen Sie den iPod mini in der iTunes Liste "Quelle" aus und klicken Sie in die Taste "Auswerfen".

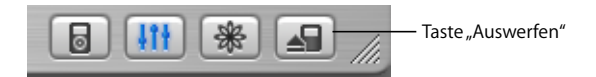

#### Gehen Sie wie folgt vor, um den iPod mini vom Computer zu trennen:

- Ist der iPod mini über ein iPod Kabel angeschlossen, drücken Sie die Verriegelungen am Stecker des Dock Connector-Kabels leicht zusammen und ziehen Sie das Kabel vom iPod mini ab.
- Befindet sich der iPod mini im iPod mini Dock, nehmen Sie ihn einfach heraus. Nähere Informationen zum optionalen iPod mini Dock finden Sie im *iPod mini Benutzerhandbuch*.

### Nach Übertragung der Musikdateien

Nachdem Sie Musikdateien auf den iPod mini übertragen und den iPod mini vom Computer getrennt haben, können Sie Ihre Musik abspielen. Wenn Sie erfahren möchten, wie Sie die Bedienelemente des iPod mini zum Abspielen von Musik und zum Ändern von Einstellungen nutzen können, lesen Sie Lektion 3.

# Lektion 3: Abspielen von Musik auf dem iPod mini

3

In dieser Lektion lernen Sie, wie Sie die Bedienelemente des iPod mini verwenden, um Musiktitel anzusteuern und abzuspielen, den iPod mini ein- und auszuschalten, die Hintergrundbeleuchtung zu aktivieren und zu deaktivieren und um bestimmte Einstellungen zu ändern.

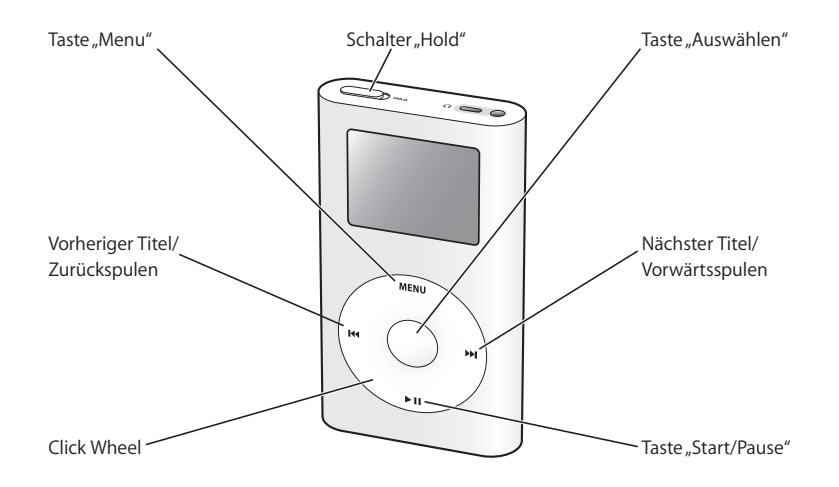

# Vorbereitungen

Wenn auf Ihrem iPod mini noch keine Musiktitel gespeichert sind, folgen Sie den Anweisungen in Lektion 1 und 2, um Musik auf Ihren iPod mini zu übertragen. Dann können Sie mit dieser Lektion beginnen.

Bei einigen der in dieser Lektion beschriebenen Aufgaben finden Sie Anweisungen zum Auswählen von iPod mini Menübefehlen. Diese haben folgendes Format:

Wählen Sie "Einstellungen" > "Beleuchtungsdauer" > "2 Sekunden".

Der erste Begriff hinter *Wählen Sie* steht für den Namen einer Option im Hauptmenü des iPod mini (also des ersten Menüs, das nach dem Einschalten des iPod mini angezeigt wird). Der nächste Begriff bezeichnet eine Auswahl aus dem untergeordneten Menü, usw. Wenn die erste Option nicht angezeigt wird, drücken Sie mehrmals auf "Menu" (auf dem iPod mini Click Wheel), bis das Hauptmenü angezeigt wird.

# Verwenden der iPod mini Menüs

Drücken Sie die Taste "Auswählen" (in der Mitte des iPod mini Click Wheel), um den iPod mini einzuschalten. Nach dem Einschalten des iPod mini wird das Hauptmenü angezeigt.

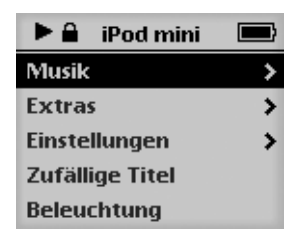

Gehen Sie wie folgt vor, um eine Menüoption auszuwählen:

- 1 Führen Sie einen Finger leicht über das Click Wheel, um die Menüoptionen durchzublättern und hervorzuheben.
- 2 Drücken Sie die Taste "Auswählen", um die hervorgehobene Option auszuwählen.

Gehen Sie wie folgt vor, um zum vorherigen Menü zurückzukehren:

Drücken Sie die Taste "Menu".

Wenn Sie eine Menüoption auswählen, neben der ein Pfeilsymbol angezeigt wird, öffnen Sie damit ein neues, untergeordnetes Menü.

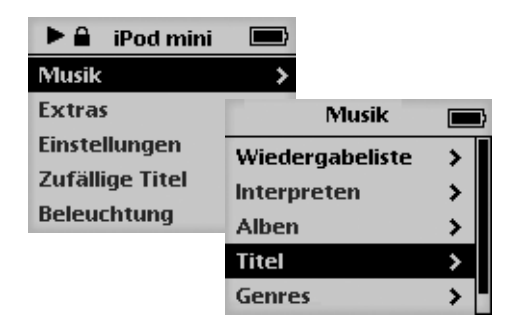

Wenn Sie eine Option ohne Pfeilsymbol auswählen, wird damit eine bestimmte Aktion ausgeführt oder eine Einstellung geändert.

# Abspielen von Musiktiteln

Wenn Sie sich mit den Menüs des iPod mini besser vertraut machen möchten, folgen Sie den Anweisungen unten, um einen bestimmten Titel anzusteuern und abzuspielen.

#### Gehen Sie wie folgt vor, um zu einem Musiktitel zu blättern und diesen abzuspielen:

- 1 Schließen Sie die Ohrhörer an den iPod mini an und setzen Sie sie in Ihren Ohren ein.
- 2 Wählen Sie "Musik" > "Titel".
- 3 Blättern Sie zu einem Musiktitel und drücken Sie die Taste "Start/Pause" oder die Taste "Auswählen".

Wenn der Musiktitels abgespielt wird, sehen Sie Informationen über den betreffenden Titel in der Anzeige "Sie hören".

|       | Sie hören        |      |  |  |  |  |  |
|-------|------------------|------|--|--|--|--|--|
| 2 von | 14               |      |  |  |  |  |  |
| B     | uggin' (Remix    | 0    |  |  |  |  |  |
| T     | The Flaming Lips |      |  |  |  |  |  |
|       | _                |      |  |  |  |  |  |
| 0:50  | -:               | 2:28 |  |  |  |  |  |
|       |                  |      |  |  |  |  |  |

Gehen Sie wie folgt vor, um die Lautstärke zu ändern:

 Wenn die Anzeige "Sie h
ören" zu sehen ist, verwenden Sie das Click Wheel zur Steuerung der Lautst
ärke.

*Hinweis:* Wenn ein Musiktitel abgespielt wird und Sie die Anzeige "Sie hören" dennoch nicht sehen, warten Sie einige Sekunden, oder drücken Sie mehrmals die Taste "Menu", bis das Hauptmenü angezeigt wird. Nun können Sie "Sie hören" auswählen. Verwenden Sie das Click Wheel, um die Lautstärke zu ändern.

#### Gehen Sie wie folgt vor, um zum nächsten oder vorherigen Titel zu wechseln:

 Drücken Sie "Nächster Titel/Vorwärtsspulen", um zum nächsten Titel zu wechseln. Drücken Sie einmal "Vorheriger Titel/Zurückspulen", um an den Anfang des aktuellen Titels zu gelangen. Drücken Sie diese Taste zweimal, um zum vorherigen Titel zurückzuspulen.

#### Gehen Sie wie folgt vor, um sofort an eine andere Stelle im gegenwärtig laufenden Musiktitel zu springen:

- 1 Drücken Sie die Taste "Auswählen", wenn die Anzeige "Sie hören" sichtbar ist. Anstelle des Statusbalkens ist nun eine Navigationsleiste zu sehen.
- 2 Verwenden Sie das Click Wheel, um an eine andere Stelle im Titel zu gelangen. Nach einer kurzen Unterbrechung springt der Titel an die neue Position.

### Verwenden der anderen Bedienelemente

In den folgenden Anweisungen wird beschrieben, wie der iPod mini ein- und ausgeschaltet wird, wie die Hintergrundbeleuchtung aktiviert und deaktiviert wird und wie der Schalter "Hold" zu verwenden ist.

#### Sperren der iPod mini Bedienelemente mit dem Schalter "Hold"

Wenn Sie den iPod mini in Ihrer Tasche oder einer an der Kleidung befestigten iPod Tasche oder Hülle mit sich tragen und die Tasten nicht aus Versehen betätigen bzw. das Gerät unabsichtlich einschalten wollen, können Sie die Bedienelemente und Tasten des iPod mini deaktivieren.

Gehen Sie wie folgt vor, um die Bedienelemente des iPod mini zu sperren:

• Setzen Sie dazu den Schalter "Hold" in die Position "Hold".

Schieben Sie diesen Schalter zur Mitte (sodass Sie den orangefarbenen Balken sehen können), um die Tasten des iPod mini zu sperren.

Wenn die Bedienelemente des iPod mini nicht reagieren, ist der Schalter "Hold" möglicherweise auf "Hold" gesetzt. In der linken oberen Ecke des Displays wird ein Schlosssymbol angezeigt.

#### Ein- und Ausschalten des iPod mini

Gehen Sie wie folgt vor, um den iPod mini einzuschalten:

Drücken Sie die Taste "Auswählen".

#### Gehen Sie wie folgt vor, um den iPod mini auszuschalten:

Drücken Sie die Taste "Start/Pause" und halten Sie diese gedrückt.

Wenn keine Musik abgespielt wird, schaltet sich der iPod mini nach einigen Minuten automatisch aus.

#### Verwenden der Hintergrundbeleuchtung

Für die Verwendung des iPod mini auch bei schwachem Umgebungslicht ist das Gerät mit einer Hintergrundbeleuchtung ausgestattet.

#### Gehen Sie wie folgt vor, um die Hintergrundbeleuchtung zu aktivieren:

 Wählen Sie "Beleuchtung" aus dem Hauptmenü oder drücken und halten Sie die Taste "Menu" einige Sekunden lang gedrückt.

#### Gehen Sie wie folgt vor, um die Hintergrundbeleuchtung zu deaktivieren:

Drücken und halten Sie erneut die Taste "Menu".

### Nachdem Sie gelernt haben, wie Sie Musik auf dem iPod mini abspielen können

Nachdem Sie nun gelernt haben, wie Sie Musik auf dem iPod mini abspielen können, möchten Sie sicher mehr über einige weitere Funktionen des iPod mini erfahren. Wenn Sie mehr über die Nutzung des iPod mini als Festplatte zum Speichern von Dateien und anderen Daten erfahren möchten, lesen Sie Lektion 4. Informationen über weitere Möglichkeiten zum Übertragen und Verwalten von Musik finden Sie in Lektion 5.

# Lektion 4: Verwenden des iPod mini als Festplatte

Sie können den iPod mini als externe Festplatte nutzen. Das heißt, Sie können ihn mit Ihrem Computer verbinden und Dateien vom Computer auf den iPod mini (und umgekehrt) kopieren.

Dies ist sehr nützlich, wenn Sie Dokumente oder andere Dateien von einem Computer auf einen anderen übertragen oder Sicherungskopien von Dateien anlegen möchten.

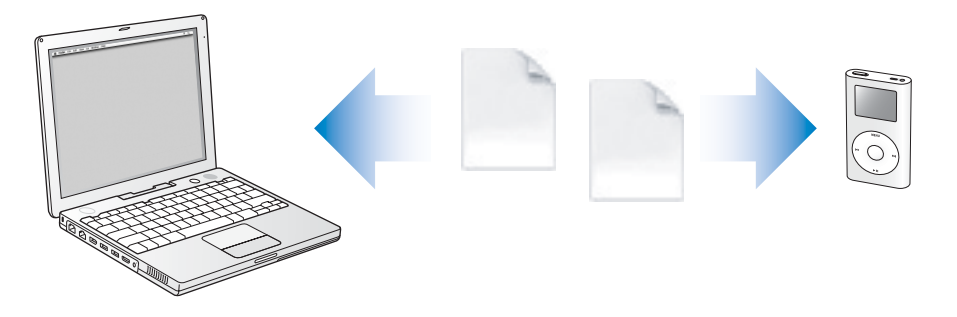

# Vorbereitungen

Zur Durchführung der Aufgaben in dieser Lektion müssen Sie den iPod mini an Ihren Computer anschließen. Wenn Sie erfahren möchten, wie Sie den iPod mini mit Ihrem Computer verbinden können, folgen Sie den Anweisungen in Lektion 2 dieser Einführung.

# Verwenden des iPod mini als Festplatte

Sie verwenden iTunes zum Konfigurieren des iPod mini für die Nutzung als Festplatte.

#### Gehen Sie wie folgt vor, um den iPod mini als eine Festplatte zu aktivieren:

- 1 Schließen Sie den iPod mini an Ihren Computer an und öffnen Sie iTunes.
- 2 Wählen Sie den iPod mini in der iTunes Liste "Quelle" aus und klicken Sie in die Taste "Optionen".

| E | <b>111</b> | * | 11. |
|---|------------|---|-----|
|   |            |   |     |

Taste "Optionen"

3 Wählen Sie die Option "Verwendung als Volume aktivieren".

*Hinweis:* Durch Auswählen der Option "Titel und Wiedergabelisten manuell verwalten" im Fenster "Optionen" wird der iPod mini ebenfalls für die Verwendung als Festplatte aktiviert.

Wenn Sie den iPod mini als Festplatte verwenden, wird das iPod mini Symbol auf dem Schreibtisch des Mac angezeigt. Bei einem Windows PC wird der iPod mini unter dem nächsten verfügbaren Laufwerksbuchstaben im Windows Explorer angezeigt.

Gehen Sie wie folgt vor, um Dateien auf den iPod mini zu kopieren:

 Bewegen Sie die Dateien aus einem Ordner Ihres Computers (oder direkt vom Schreibtisch) auf den iPod mini.

*Hinweis:* Dateien, die Sie auf dem iPod mini speichern, belegen Speicherplatz. Wenn Sie feststellen möchten, wie viel Speicherplatz auf dem iPod mini noch frei ist, wählen Sie "Einstellungen" > "Über".

# Trennen des iPod mini vom Computer

Wenn Sie den iPod mini als Festplatte verwenden, müssen Sie ihn "auswerfen" (d. h. sein Symbol vom Schreibtisch entfernen), bevor Sie die Verbindung zum Computer trennen.

# Gehen Sie wie folgt vor, um den iPod mini auszuwerfen (wenn Sie mit einem Macintosh Computer arbeiten):

Bewegen Sie das iPod mini Symbol vom Schreibtisch in den Papierkorb.

Gehen Sie wie folgt vor, um den iPod mini auszuwerfen (wenn Sie mit einem Windows PC arbeiten):

 Klicken Sie in das Symbol f
ür das sichere Entfernen von Hardware im Windows Infobereich und w
ählen Sie den iPod mini aus.

Sie können den iPod mini auch auswerfen, indem Sie das iPod mini Symbol in der iTunes Liste "Quelle" auswählen und in die Taste "Auswerfen" klicken.

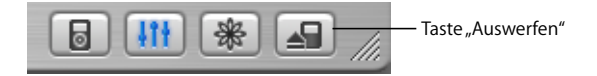

Anhand der angezeigten Meldungen können Sie sehr einfach feststellen, ob der iPod mini vom Computer getrennt werden kann.

| iPod mini            | ⁄国 |
|----------------------|----|
| $\otimes$            |    |
| Bitte nicht trennen. |    |

Wenn Sie diese Meldung sehen, müssen Sie den iPod mini auswerfen, bevor Sie ihn vom Computer trennen.

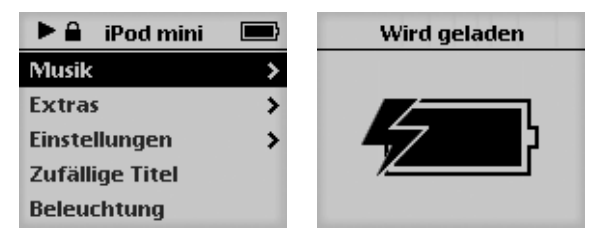

Wird das Hauptmenü oder ein großes Batteriesymbol angezeigt, können Sie den iPod mini vom Computer trennen.

# Lektion 5: Verwalten von Musik auf dem iPod mini

In Lektion 2 haben Sie gelernt, wie Sie Ihre Musik von iTunes automatisch auf den iPod mini übertragen können. In dieser Lektion wird das manuelle Übertragen von Musik sowie das automatische Übertragen einer bestimmten Titelauswahl erläutert.

### Vorbereitungen

Zur Durchführung der Aufgaben in dieser Lektion müssen Sie den iPod mini an Ihren Computer anschließen. Wenn Sie erfahren möchten, wie Sie den iPod mini mit Ihrem Computer verbinden können, folgen Sie den Anweisungen in Lektion 2 dieser Einführung.

# Übertragen von Musik auf den iPod mini

Wenn Sie einstellen möchten, wie Musikdateien von Ihrem Computer auf den iPod mini übertragen werden, schließen Sie Ihren iPod mini an den Computer an und verwenden Sie die Steuerelemente in iTunes zum Ändern der iPod mini Einstellungen.

#### Sie können iTunes auf drei verschiedene Arten für das Übertragen von Musik auf Ihren iPod mini konfigurieren:

- Automatisches Aktualisieren aller Musiktitel und Wiedergabelisten: Wenn Sie den iPod mini an den Computer anschließen, wird er automatisch entsprechend der Musiktitel in der iTunes Bibliothek aktualisiert. Alle anderen Musiktitel auf dem iPod mini werden gelöscht.
- Automatisches Aktualisieren der ausgewählten Wiedergabelisten: Wenn Sie den iPod mini an den Computer anschließen, wird er automatisch entsprechend der Musiktitel in den in iTunes ausgewählten Wiedergabelisten aktualisiert. Alle anderen Musiktitel auf dem iPod mini werden gelöscht.
- *Manuelles Aktualisieren des iPod mini:* Wenn Sie den iPod mini an den Computer anschließen, können Sie Musiktitel und Wiedergabelisten nach Belieben auf den iPod mini bewegen und vom iPod mini löschen.

#### Automatisches Aktualisieren des iPod mini

Standardmäßig ist der iPod mini so konfiguriert, dass die automatische Aktualisierung mit allen Musiktiteln und Wiedergabelisten erfolgt. Auf diese Weise haben Sie in Lektion 2 Musik auf den iPod mini übertragen. Wenn Sie iTunes jetzt für die manuelle Übertragung von Musikdateien konfigurieren, können Sie es später wieder auf das automatische Aktualisieren des iPod mini zurücksetzen.

Gehen Sie wie folgt vor, um iTunes für das automatische Aktualisieren des iPod mini mit allen Musiktiteln und Wiedergabelisten zu konfigurieren:

1 Öffnen Sie iTunes und wählen Sie den iPod mini in der iTunes Liste "Quelle" aus. Klicken Sie anschließend in die Taste "Optionen".

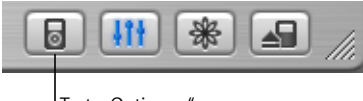

Taste "Optionen"

2 Wählen Sie die Option "Alle Titel und Wiedergabelisten automatisch aktualisieren".

Die Übertragung beginnt automatisch.

Wenn Ihre iTunes Bibliothek mehr Musik enthält als auf Ihren iPod mini passt, wird ein Dialogfenster angezeigt, in dem Sie gefragt werden, ob iTunes die zu übertragenden Musiktitel auswählen soll. Sie haben auch die Möglichkeit, den iPod mini nur mit ausgewählten Wiedergabelisten zu aktualisieren oder einzelne Titel und Wiedergabelisten manuell zu übertragen (vgl. unten).

#### Automatisches Aktualisieren des iPod mini mit ausgewählten Wiedergabelisten

Eine Wiedergabeliste ist eine Liste mit Musiktiteln, die Sie beliebig anordnen und verwalten können. Sie können Wiedergabelisten erstellen, die auf einen bestimmten Musikstil ausgerichtet sind, zu einem bestimmten Thema gehören oder Ihre Lieblingstitel enthalten.

Das Einstellen von iTunes auf die Aktualisierung des iPod mini mit ausgewählten Wiedergabelisten ist besonders praktisch, wenn Sie auf Ihrem Computer mehr Musikdateien haben, als auf den iPod mini passen. Sie erstellen Wiedergabelisten in iTunes und konfigurieren dann den iPod mini so, dass er nur mit den Titeln in den von Ihnen ausgewählten Wiedergabelisten aktualisiert wird.

#### Gehen Sie wie folgt vor, um eine Wiedergabeliste in iTunes zu erstellen:

1 Klicken Sie in die Taste "Hinzufügen".

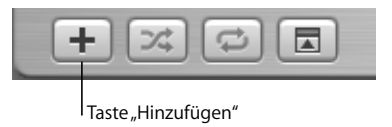

- 2 Geben Sie einen Namen für die Wiedergabeliste in der Liste "Quelle" ein.
- 3 Klicken Sie in "Bibliothek" und bewegen Sie einen Titel (oder eine andere Audiodatei) in die Wiedergabeliste in der Liste "Quelle". Zum Auswählen mehrerer Titel halten Sie beim Klicken die Befehlstaste (¥) oder die Umschalttaste gedrückt.

Weitere Informationen zum Arbeiten mit Wiedergabelisten sowie zur Verwendung von iTunes erhalten Sie, wenn Sie iTunes öffnen und "Hilfe" > "iTunes und Music Store Hilfe" auswählen.

#### Gehen Sie wie folgt vor, um iTunes für das automatische Aktualisieren des iPod mini mit ausgewählten Wiedergabelisten zu konfigurieren:

1 Öffnen Sie iTunes und wählen Sie den iPod mini in der iTunes Liste "Quelle" aus. Klicken Sie anschließend in die Taste "Optionen".

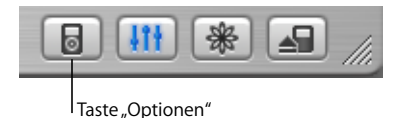

- 2 Wählen Sie dann die Option "Nur ausgewählte Wiedergabelisten automatisch aktualisieren".
- 3 Wählen Sie die gewünschten Wiedergabelisten aus.

#### Manuelles Aktualisieren des iPod mini

Wenn Sie iTunes für die manuelle Aktualisierung Ihres iPod mini konfigurieren, können Sie die Musiktitel auf dem iPod mini besonders flexibel verwalten. Sie können Musiktitel einzeln hinzufügen und löschen. Sie können auch Titel von mehreren verschiedenen Computern zu Ihrem iPod mini hinzufügen.

#### Gehen Sie wie folgt vor, um iTunes für das manuelle Verwalten Ihrer Musiktitel auf dem iPod mini zu konfigurieren:

1 Öffnen Sie iTunes und wählen Sie den iPod mini in der iTunes Liste "Quelle" aus. Klicken Sie anschließend in die Taste "Optionen".

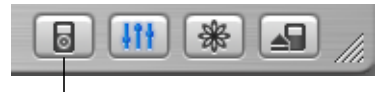

Taste "Optionen"

2 Wählen Sie dann "Titel und Wiedergabelisten manuell verwalten".

#### Gehen Sie wie folgt vor, um einen Musiktitel zum iPod mini hinzuzufügen:

 Klicken Sie in iTunes in "Bibliothek" und bewegen Sie den Musiktitel auf das iPod mini Symbol in der Liste "Quelle".

#### Gehen Sie wie folgt vor, um einen Titel vom iPod mini zu löschen:

- 1 Klicken Sie in das iPod mini Symbol in der iTunes Liste "Quelle".
- 2 Wählen Sie einen Titel auf dem iPod mini aus und drücken Sie die Lösch- oder die Rückschritttaste auf Ihrer Tastatur.

Wenn Sie einen Musiktitel manuell vom iPod mini löschen, wird der Titel damit nicht aus Ihrer iTunes Bibliothek gelöscht.

#### Wie geht es weiter?

Nachdem Sie diese Einführung abgeschlossen haben, empfiehlt es sich, sich weiter über die Verwendung von iPod mini und iTunes zu informieren. In Kapitel 6 finden Sie eine Liste der Ressourcen, die weitere Informationen zum iPod mini und zu iTunes enthalten.

# Weitere nützliche Informationen über den iPod mini

Wenn Sie die Einführung durchgearbeitet haben und noch mehr über die Verwendung von iPod mini und iTunes erfahren möchten, finden Sie weitere Informationen in der Online-Hilfe und im Web.

### iPod mini Benutzerhandbuch

Im *iPod mini Benutzerhandbuch* auf der iPod mini CD finden Sie Informationen zur Verwendung der verschiedenen iPod mini Funktionen, wie beispielsweise zum Ändern der Einstellungen, Speichern von Kontakt- und Kalenderinformationen und vieles mehr.

# iTunes Online-Hilfe

Gehen Sie wie folgt vor, um mehr über die Verwendung von iTunes zu erfahren:

Öffnen Sie iTunes und wählen Sie "Hilfe" > "iTunes und Music Store Hilfe".

# Online verfügbare Ressourcen

- Die aktuellsten Informationen über den iPod mini finden Sie auf dieser Web-Site: www.apple.com/de/ipodmini.
- Informationen zu Service und Support für den iPod, zu verschiedenen Foren mit produktspezifischen Informationen und Meinungen sowie die aktuellste Apple Software zum Laden finden Sie auf dieser Web-Site: www.apple.com/de/support/ipod.
- Besuchen Sie zur Registrierung Ihres iPod mini (wenn dies nicht bereits während der Installation der Software von der iPod mini CD geschehen ist) die folgende Web-Site: www.apple.com/register.
- Eine web-gestützte iTunes Online-Einführung (nicht in allen Ländern verfügbar) finden Sie unter der Adresse: www.info.apple.com/de/support/itunes.